## **Online Registration**

Before registering online, first meet with your advisor to discuss your upcoming semester(s) and obtain your *Alternate PIN Number*, which allows you to register for classes. Make sure to also clear any registration holds, otherwise you will not be able to register for classes. Read all instructions thoroughly and type your information carefully!

- To get started, go to <u>https://apps.uiw.edu/app/UserHome</u> (UIW's Cardinal Apps Page).
- 2. Type in your UIW Username and Password. Then, click on Sign In.

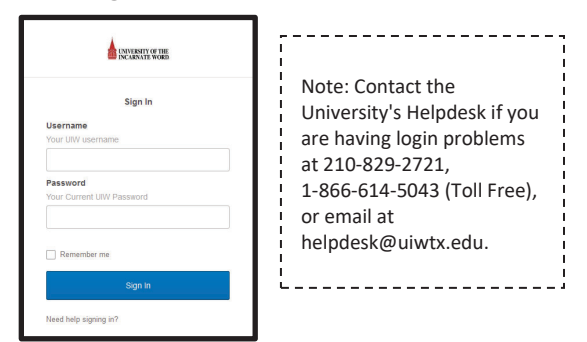

3. Click on the Cardinal Apps-Banner tab.

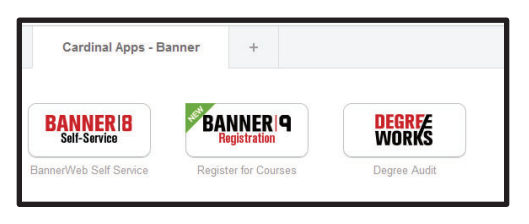

4. Then click on Banner 9 Registration.

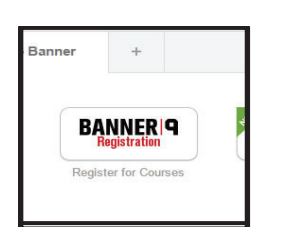

5. You will be taken to the Landing Page. Select Register for Classes.

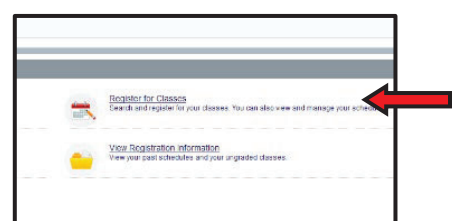

**5.** Next, Select the Term you will be registering for & Enter your Alternate Pin that was given to you by your advisor.

| τ. |  |  |
|----|--|--|
|    |  |  |
|    |  |  |
|    |  |  |

6. When looking up classes, use the Advanced Search filter. Click in the subject box to choose a subject and select Main Campus in the Campus box. Then, Click Search

Or Enter the CRNs using the ENTER CRNs tab.

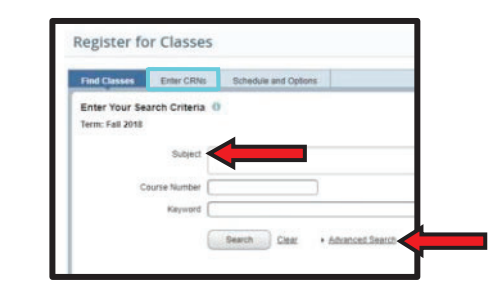

**7.** Click the Add button on the right hand column to add a class to your schedule.

| Search Results - 4 Ceases<br>Tern: Fall 2013 - Subject: Geology |                       |          |       |        |     |          |                               |                                                                 |        |                                                |    | ierch Agán  |
|-----------------------------------------------------------------|-----------------------|----------|-------|--------|-----|----------|-------------------------------|-----------------------------------------------------------------|--------|------------------------------------------------|----|-------------|
| The                                                             | 🕴 Subject Description | * Guetuć | Sator | \$ Rus | CRI | 0 ten    | t Ishar                       | NergTres                                                        | lançıs | 8abs                                           |    | <b>\$</b> . |
| Prysical Geology<br>Lecture                                     | Geology               | 1401     | 11    | 4      | 544 | Fai 2018 | <u>Navyan, Wittel</u> (Pinar) | s (u 📲 x 📲 a (a G OC PN - 15:35 PM Type: Class Building: Borl ( | kin(a. | Nof Wseets remain<br>15 of 25 well at seets r. | AX |             |
| lahanar.                                                        |                       |          |       |        |     |          |                               |                                                                 |        | 17 of Weastermain                              | _  |             |

8. Click Submit on the bottom right once you have finished adding your classes. Note: Your registration is not finalized until you click submit.

| Salamia Mila                           |                      |                 |                                                                                                    |                     |        |         |   | E. Crassy            |              |       |      |             |        |      | 244 | - |
|----------------------------------------|----------------------|-----------------|----------------------------------------------------------------------------------------------------|---------------------|--------|---------|---|----------------------|--------------|-------|------|-------------|--------|------|-----|---|
| IS NOVED IN CALLSON                    |                      |                 | -                                                                                                    |                     |        |         |   | 19                   | 0919         | 1.000 |      | interna fam |        |      |     |   |
| 6 mary                                 | Seator State         | - Contra        | Concession in the local division in the local division in the loca | Tanta               | tests; | And the | - | Administ             | 100.056.01   |       | 1014 | inter .     | -      | 1000 |     |   |
| -                                      |                      |                 |                                                                                                    |                     |        |         |   | E.m.                 | 4.012.0      |       | 1110 | 1430        |        | 1200 |     |   |
| 240                                    | Ones.                | Contra second   | On a                                                                                                    | Concession, and all |        |         |   | Corp. Rot.           | BIG: 1211.01 | 5     | 1015 | ietter.     | Asians | 1441 |     |   |
| -                                      | -                    |                 |                                                                                                    |                     |        |         |   | Managing at work and | 401129.0     |       | 1013 | 1450        | Aparts | 1848 |     |   |
| 1.00                                   |                      |                 |                                                                                                    |                     |        |         | 4 |                      |              |       |      |             |        |      |     |   |
|                                        |                      |                 |                                                                                                    |                     |        |         |   |                      |              |       |      |             |        |      |     |   |
|                                        |                      |                 |                                                                                                    |                     |        |         |   |                      |              |       |      |             |        |      |     |   |
| 100                                    |                      |                 |                                                                                                    |                     |        |         |   |                      |              |       |      |             |        |      |     |   |
| an<br>an                               |                      |                 |                                                                                                    |                     |        |         | 1 |                      |              |       |      |             |        |      |     |   |
| un<br>bei                              |                      |                 |                                                                                                    |                     |        |         | • |                      |              |       |      |             |        |      |     |   |
| 199<br>199<br>199                      | 5853                 |                 | tere:                                                                                                    |                     |        |         | • |                      |              |       |      |             |        |      |     |   |
| 120<br>200<br>200<br>200               | Name of Street       |                 | 1                                                                                                    |                     |        |         | • |                      |              |       |      |             |        |      |     |   |
| 041<br>341<br>244<br>444               | -                    | -               | -                                                                                                    |                     |        |         |   |                      |              |       |      |             |        |      |     |   |
| 50<br>30<br>30<br>30<br>30<br>30<br>30 | Seaso -              |                 |                                                                                                    |                     |        |         |   |                      |              |       |      |             |        |      |     |   |
| un<br>un<br>be<br>en<br>in<br>in<br>in | Samo<br>anns de como | garter identer. | -                                                                                                    |                     |        |         |   |                      |              |       |      |             |        |      |     |   |

9. Once registration is complete, review your schedule to ensure it is correct.

For additional assistance, please visit with your advisor or contact the Advising Office at (210) 805-5814 or advising@uiwtx.edu